# 广东工业大学校园卡(汇银通)新生使用指引

### (2023年)

### 一、广东工大校园卡和大学城汇银通(汇银通)

我校现行校园卡(汇银通)包括我校发行的"广东工大校园卡"和委托大学城汇银通有限公司发行的"广州大学城汇银通",区别如下:

#### 1. 广东工业大学校园卡

■发放范围:所有校区新生。

■使用范围:所有校区

■使用场景: 各校区证件、食堂消费、借还书。

■功能:微信充值、移动支付(大学城、龙洞、东风路校区局部,揭阳校区全部支持微信二维码消费)

# 2.广州大学城汇银通

■发放范围:大学城校区新生

■使用范围:大学城校区适用,以及广州大学城其他9所高校(仅消费功能)。

■使用场景:大学城校区食堂消费、借还书;各校区证件。

■功能:微信充值、移动聚合支付(微信、支付宝、银行卡)

# 二、广东工业大学校园卡微信充值操作

第一步:关注校园卡微信公众号: 扫卡面上的二维码或搜索"gdutcard"。

第二步:绑定校园卡账号。

| 16:02 🕧 🧐 | 593K/s 🛊 🏭 🏦 🛠 💷 |                        |
|-----------|------------------|------------------------|
| × 绑定校园卡   | •••              |                        |
| 学校        | 广东工业大学           |                        |
| 绑定方式      | 学/工号>            |                        |
| 学/工号      | 学/工号             | 输入您的学号                 |
| 查询密码      | 校园卡查询密码          | 输入查询密码,初始密码            |
| ( s       | 定                | 为身份证号码后六位"数字"。港澳台或外籍用户 |
| 统一身份认证绑定  |                  | 可尝试 "888888"           |

特别提醒:用户绑定校园卡账号密码后,请认真核对个人信息,若信息不足以判断 身份,请到校园卡充值点寻求帮助,避免充值到他人账户。绑定完成后请第一时间修改密 码。

第三步,进入卡片充值界面

| 1               |                |       |                      | - 1. A.                  |
|-----------------|----------------|-------|----------------------|--------------------------|
| 卡余额             | 过渡             | 余額    | 电子账户                 |                          |
| 3.22            | 35.            | .10   | 0.00                 |                          |
| ] 应用            |                |       |                      | <u>&gt;</u>              |
| <b>同</b><br>付款码 | ¥<br>卡片充值      | 民的账单  | <b>三</b> 10<br>挂失/解挂 | 绑定完成后进入微信公众              |
| □<br>密码修改       | (大)<br>消息订阅    | 代充值   | 基本信息                 | 号主界面,点击卡片充值<br>进入校园卡充值界面 |
| ि               | $(\mathbb{E})$ | =     | e                    |                          |
| 卡片解绑            | 余额查询           | 拾获卡信息 | 测试链接请…               |                          |

第四步:输入充值金额并完成微信支付

| × 卡片充值      |      |            |                                 |
|-------------|------|------------|---------------------------------|
| 姓 名         |      |            |                                 |
| 账号          |      |            |                                 |
| 余额          |      |            |                                 |
| 钱包类型        |      | 卡账户        |                                 |
| <b>三</b> 卡贝 | 长户   | $\bigcirc$ |                                 |
| 支付方式        |      | 微信         | 校园卡目前仅支持微信支付方式<br>线包墨型和支付方式默认即可 |
| 😒 微f        | Ē    | $\bigcirc$ | 值金额可手工填写或点选下方数                  |
| 金额          |      | 100        | 金额。                             |
| 30元         | 50元  | 100元       |                                 |
| 200元        | 300元 | 500元       |                                 |
|             | 确认充值 |            |                                 |

第五步:微信充值完成后,充值金额将显示在**主界面"过渡余额"**里面,在学校任意联网的广东工大校园卡 POS 机刷卡或者消费即可完成充值金额到账。

| 16:05 1 0 0                     | 4.1K/s≵ ầi ầi 죽 @)<br>  | 卡余额<br>3.22     | 过渡<br>35  | 1余额<br>5.10 | 电子账户              |   |
|---------------------------------|-------------------------|-----------------|-----------|-------------|-------------------|---|
| 已充值成功! 金额1元                     |                         | 应用              |           |             |                   | > |
| 6 充值成功后,在任意一台<br>卡消费POS机刷卡或消费即可 | 台联网的广东工大校园<br>完成充值金额到账。 | <b>回</b><br>付款码 | ¥<br>卡片充值 | 我的账单        | <b>三</b><br>挂失/解挂 |   |
| 姓名                              |                         | 南码修改            | ほれていの     | <b>一</b> 一  | 2 基本信息            |   |
| 账号                              |                         | (de)            |           | ( Coolar    | e                 |   |
| 充值前余额                           | 3.22元                   | 卡片解绑            | 余額查询      | 拾获卡信息       | 测试链接请…            |   |
| 待领取余额                           | 36.1元                   |                 |           |             |                   |   |

### 三、广州大学汇银通卡片激活与充值操作

卡片激活

①领卡后, 扫卡面二维码或搜索"DXCYKT"关注"广州大学城汇银通"微信公众号, 登录 "校随行-汇银通业务", 设置默认卡, 卡号为卡证件面 8 位数汇银通卡号。

②按提示签约**微信代扣**,当您账户余额不足,导致消费资金无法入账时,系统将通过微 信代扣方式入账您的消费资金,以确保您的就餐服务。

特别说明:签约微信代扣即可正常刷卡消费,后续激活绑定银行卡号非必须,激活后 可进行饭卡钱包充值,刷卡消费时优先使用饭卡钱包余额。

③按提示完成激活并充值饭卡资金。激活时需绑定您本人名下的 I 类账户银行借记卡卡号(一个人在同一银行只能开立一张 I 类账户银行卡)。激活时录入的手机号码为您绑定的银行卡在银行预留的手机号码,请确认是否为目前在用的手机号码。

④您可以关注"广州银行"微信公众号,使用校园卡金融卡号(卡号为"62+卡背面 17 位数字")进行注册、绑定卡片,即随时查询账户余额及流水,并及时获取账户动账提示。

卡片充值

特别说明:卡片激活后刷卡消费需充值确保卡片余额充足,卡片未激活则直接通过微 信代扣,无需进行充值操作

①通过"校随行-汇银通业务"办理充值交易,可选择银联在线、微信等支付方式。

②饭卡充值免补登,饭堂 POS 机不显示个人金融账户余额,您刷卡时 POS 显示的余额为饭卡当天最大可消费额度,而非账户余额,请先充值再消费。

③如果账户余额不足消费时,不影响当餐交易,POS 将会自动锁卡停止下一笔交易,如 果发生锁卡,请马上充值,查询余额到账后再次刷卡即会自动解锁。

④余额查询请点击"校随行•汇银通业务-查询余额"菜单查看。

四、校园卡(汇银通)服务网点地址、网站和联系方式

| 名称       | 地点          | 联系电话                       |
|----------|-------------|----------------------------|
| 大学城校园东区服 | 大学城东区学生宿舍东十 | 广东工大校园卡: 020-39322361      |
| 务点       | 栋西侧一楼       | 大学城汇银通: 020-39340236       |
| 大学城校园西区服 | 大学城西区学生宿舍西七 | 广东工大校园卡: 020-39322360      |
| 务点       | 栋西侧一楼       | 大学城汇银通: 020-39347848       |
| 东风路校区服务点 | 北院食堂一楼      | 020-37627477               |
| 龙洞校区服务点  | 内区食堂一楼      | 020-87083696               |
| 番禺校区服务点  | 国际教育学院办公室旁  | 020-22629122(学院办公室电话)      |
| 揭阳校区服务点  | 行政楼北楼一楼网络中心 | 0663-6603261 或 19129865066 |
|          | 办公室         |                            |

广东工业大学校园卡网站: <u>https://card.gdut.edu.cn</u>

校园卡(汇银通)投诉、建议邮箱: card@gdut.edu.cn